# وأ FindIT Network Manager لوح ريراقتلا ضرع Probe

## فدەلا

قيبطت رفوي FindIT Network Management نم Cisco نم FindIT Network Management قيبطت رفوي لالخ نم مئالم لكشب ةكبشلا ىلع اهتراداو 500 ىلإ 100 Cisco قلسلسلا نم كتزهجأ ،ايئاقلت كتكبش فشتكي هنإف ،حيحص لكشب هرشن دنع .كيدل بيولا ضرعتسم لوصولا طاقنو تاهجوملاو Cisco تالوحم لثم اهتبقارمو ةزهجألا نيوكتب كل حمسيو ،قتباثلا جماربلا تاثيدحت كنم بلطت امك .ةكبشلاب قلصتملا قيكلساللا ال

زاهج طاشن لوح ريراقتلاا نم ةلسلس ءاشنإب Probe و FindIT Network Manager موقي رمعلا ةياهن ريرقتو زجوم ريرقت لثم ريراقت رادصإب رابسملاو ريدملا موقيو .ةكبشلا امهو ،امهديلوت هنكمي نييفاضإ نيريرقت ىلع رابسملا يوتحي .ةنايصلا ريرقتو يكلساللا ليمعلاو ةيكلساللا قكبشلا

ةطساوب اهؤاشنإ مت يتلا ريراقتلا ضرع ةيفيك حيضوت وه دنتسملا اذه نم فدهلا Cisco FindIT Network Probe.

## قيبطتلل ةلباقلا ةزهجألا

- Cisco FindIT Network Probe
- Cisco FindIT Network Manager

# جماربلا رادصإ

• 1.1

## ريراقت

#### زجوم ريرقت

ةكبشلا ةزهجأل اصخلمو ىوتسملا ةيلاع ضرع ةقيرط زجوملا ريرقتلا حضوي.

ل بيولا ىل ةدنتسملا ةدعاسملا ةادألا ىل لوخدلا ليجستب مق 1. ةوطخلا FindIT ل بيول ىل قدنتسمل قدعاسمل ةادأل الترجي Network Probe وأ Network Probe رتخاو Network Manager وأ

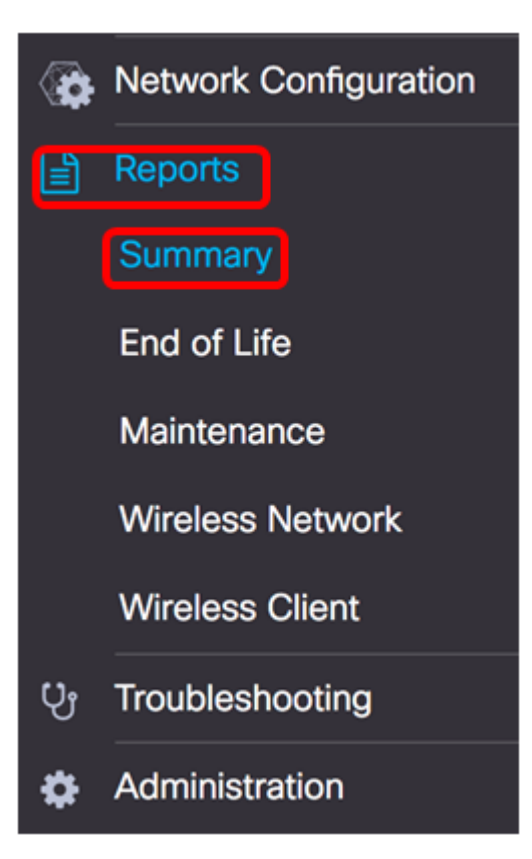

نم ةذوخأم هاندأ ةروصلا .ةكبشلا ةزهجأل يلاعلا ىوتسملا صخلم يلاتلا لودجلا حضوي Network Probe.

|              |               |             |                  |                 | Q Search           |                 |
|--------------|---------------|-------------|------------------|-----------------|--------------------|-----------------|
| Hostname     | \$ Model      | Device Type | + Firmware Updat | Current Firmwar | End of Life Status | Maintenance Sta |
| wap5e0940    | WAP125        | WAP         | Up to date       | 1.0.0.3         | N/A                | N/A             |
| WAP361       | WAP361        | WAP         | Up to date       | 1.1.0.5         | N/A                | N/A             |
| WAP150       | WAP150        | WAP         | Up to date       | 1.0.1.7         | N/A                | N/A             |
| wap0ca750    | WAP361        | WAP         | Up to date       | 1.0.1.7         | N/A                | N/A             |
| wampipti     | WAP150        | WAP         | Up to date       | 1.1.0.5         | N/A                | N/A             |
| switch12ccde | SG500X-48MP   | Switch      | Up to date       | 1.4.7.6         | N/A                | N/A             |
| SG350X       | SG350X-48MP   | Switch      | Up to date       | 2.3.0.130       | N/A                | N/A             |
| router447453 | RV345         | Router      | Up to date       | 1.0.01.17       | N/A                | N/A             |
| SwitchF4F23D | SG220-26P     | Switch      | 1.1.3.1          | 1.1.2.1         | N/A                | N/A             |
| RV130W       | RV130W        | Router      | 1.0.3.28         | 1.0.3.16        | N/A                | N/A             |
| н <b>1</b> > | H 10 \$ per p | 999         |                  |                 |                    | 1-10/10         |

- زاهجلل نيعملا مسالا فيضملا مسا.
- فشتكملا زاهجلا زارط زارط.
- تنك عيطتسي اذه .ةكبشلا ىلع فشتكملا ةكبشلا زامج عون زامجلا عون (WAP) ةيكلسال لوصو ةطقنو ،ديدخت جاحسم ،حاتفم
- قحاتملا ةتباثلا جماربلل رادصا ثدحاً ضرعي رفوتم ةتباثلا جماربلا ثيدحت ةثدحم زاهجلل ةتباثلا جماربلا ناً ىلإ ريشي وأ ةكبشلا زاهجل.
- موقي يذلا يلاحلا تباثلا جمانربلا رادصإ ضرعي يلاحلا تباثلا جمانربلا رادصإ مليغشتب زاهجلا.
- نمضتي يذلا ةكبشلا زاهجل رمعلا ةياهن ةلاحل اثيدحت ضرعي رمعلا ةياهن ةلاح رمعلا ةياهن ةيلمعل ةيلات ةيسيئر ةطقنو ةرشن.
- دقع هيطغي وأ نامضلل ايلاح عضخي ناك اذإ زاهجلا تامولعم ضرعي ةنايصلا ةلاح •

|           | 2     | 2          |                  |                                          |
|-----------|-------|------------|------------------|------------------------------------------|
|           | 1 1.  | 12 . 1 . 2 |                  |                                          |
| 1.1.29.10 | 13110 | 060210     | ו א גע ויוע      | 1.1. 1. 1. 1. 1. 1. 1. 1. 1. 1. 1. 1. 1. |
| .00-55    |       | r.O        | ر <u>ب</u> دم ۲۰ |                                          |

| Site Name |              | Device Type | Firmware Update |           |      | Maintenance Status                                       |
|-----------|--------------|-------------|-----------------|-----------|------|----------------------------------------------------------|
| N/A       | wampipti     | WAP         | Up to date      | 1.1.0.5   | N/A  | No data available.<br>Contact support for<br>assistance. |
| Davao     | SwitchF4F23D | Switch      | Up to date      | 1.1.2.1   | N/A  | No data available.<br>Contact support for<br>assistance. |
| Davao     | wap5e0940    | WAP         | Up to date      | 1.0.0.3   | N/A. | No data available.<br>Contact support for<br>assistance. |
| Davao     | switch12ccde | Switch      | Up to date      | 1.4.7.6   | N/A  | No data available.<br>Contact support for<br>assistance. |
| Davao     | SG350X       | Switch      | Up to date      | 2.3.0.130 | N/A  | No data available.<br>Contact support for<br>assistance. |
| Davao     | WAP150       | WAP         | Up to date      | 1.0.1.7   | N/A. | No data available.<br>Contact support for<br>assistance. |
| Davao     | router447453 | Router      | Up to date      | 1.0.01.17 | N/A  | N/A                                                      |
| Davao     | WAP361       | WAP         | Up to date      | 1.1.0.5   | N/A  | No data available.<br>Contact support for<br>assistance. |
| Davao     | RV130W       | Router      | Up to date      | 1.0.3.16  | N/A  | No data available.<br>Contact support for<br>assistance. |
| Davao     | wap0ca750    | WAP         | Up to date      | 1.0.1.7   | N/A  | No data available.<br>Contact support for                |

- assistance.
- زاهجلا هيف دجوي يذلا عقوملا مسا عقوملا مسا.
- . زاهجلل نيعملا مسالا فيضملا مسا •
- فشتكملا زاهجلا زارط.
- تنك عيطتسي اذه .ةكبشلا ىلع فشتكملا ةكبشلا زامج عون زامجلا عون ميكلسال لوصو ةطقنو ،ديدخت جاحسم ،حاتفم.
- ِ ةحاتملا ةتباثلا جماربلل رادصإ ثدحاً ضرعي رفوتم ةتباثلا جماربلا ثيدحت ةثدحم زاهجلل ةتباثلا جماربلا نأ ىلإ ريشي وأ ةكبشلا زاهجل.
- موقي يذلا يلاحلا تباثلا جمانربلا رادصإ ضرعي يلاحلا تباثلا جمانربلا رادصإ مليغشتب زاهجلا.
- نمضتي يذلا ةكبشلا زاهجل رمعلا ةياهن ةلاحل اثيدحت ضرعي رمعلا ةياهن ةلاح رمعلا ةياهن ةيلمعل ةيلات ةيسيئر قطقنو ةرشن.
- دقع هيطغي وأ نامضلل ايلاح عضخي ناك اذإ زاهجلا تامولعم ضرعي ةنايصلا ةلاح معد

ةراشإلل نولب هزيمرت مت هابتنالاا بلطتي دق زاهجب صاخلاا لودجلاا يف فصلاا **:ةظحالم** رمعلاا ةياهن ةرشنب دوزملا زاهجلا نوكيس ،لاثملا ليبس ىلع .ةساملاا ةجاحلا ىلإ ناكو ،يسيئرلاا معدلا ةياهن ثدح ىلإ لوصولاا متي مل اذإ يلاقترب هنول ةروشنملا نول أموعدم زاهجلا دعي مل اذإ رمحاً هنول

#### ةايحلا ةياەن ريرقت

خيراوتلا بناج ىلٍ ،ةايحلا ةياەن ةرشن رشن متي زاەج يأ ةايحلا ةياەن ريرقت درسي ەلادبتساب ىصوملا يساسألا ماظنلاو ،ةايحلا ةياەن ةيلمع يف ةيسيئرلا.

**ةايحلا ةياەن** رتخأ ،"ريراقت" ةمئاقلا نم 1. ةوطخلا.

| <b>(</b> | Network Configuration |
|----------|-----------------------|
|          | Reports               |
|          | Summary               |
|          | End of Life           |
|          | Maintenance           |
|          | Wireless Network      |
|          | Wireless Client       |
| ហូ       | Troubleshooting       |
| \$       | Administration        |

:يلي ام ەاندأ ةمئاقلا فصتو

مت .رمعلا ةياهن ةلااح اهل يتلاا ةزهجألل تانالعإ يأ ايلاح دجوت ال ،لاثملاا اذه يف **:ةظحالم** نم ةروصلا هذه ذخأ Cisco FindIT Network Probe.

| End of Life Report  |                                                                                                    |
|---------------------|----------------------------------------------------------------------------------------------------|
|                     | Q Search                                                                                                    |
| © Product ID © Name | Device Type      Current St     Date of An     Last Date     Last Date     Last Date f     Last Date f     Last Date f     Last Date f     Last Date f |
|                     | No data to display                                                                                                    |

- . زاهجلا ءزج مقر وأ جتنملا فرعم جتنملا فرعم •
- زاهجلل نيعملا مسالا مسالا.
- تنك عيطتسي اذه .ةكبشلا ىلع فشتكملا ةكبشلا زامج عون زامجلا عون ميكلسال لوصو ةطقنو ،ديدخت جاحسم ،حاتفم (WAP).
- .رمعلا ةياهن ةيلمع يف زاهجلا ةرتف وأ ةلحرم ةيلاحلا ةلاحلا.
- رمعلا ةياهن نالعإ رشن خيرات نالعإلا خيرات.
- Cisco. ةطساوب جتنملا عيب هدعب متي نل يذلا خيراتلا ريخاًلا عيبلا خيرات آ
- نم ديزملا رادصإ ەدعب متي نل يذلا خيراتلا جمانربلا رادصإل ريخاْلا خيراتلا جتنملل جماربلا تارادصإ.
- زاهجلا ىلع ديدج معد دقع ذيفنتل خيرات رخآ ديدجلا ةمدخلا دقعل خيرات رخآ.
- . زاهجلا ىلع دوجوم معد دقع ديدجتل خيرات رخآ ةمدخلا ديدجتل ريخاُلا خيراتلا •
- . جتنملل معدلا هدعب Cisco رفوت نل يذلا خيراتلا معدلل ريخألا خيراتلا •
- الاب ىصومل الدبتسال جتنم ەب ىصومل الدبتسال.
- ىلع Cisco عقوم ىلع ةرشنلاب طابتراو جتنملا ةرشن مقر جتنملا ةرشن تنرتنإلا.

اەب رمت يتلا ةلحرملا ىلا ةراشإلل نولب لودجلا نم فص لك زيمرت متي **:ةظحالم** مل يذلاو ريخألا عيبلا خيرات زواجت يذلا زاەجلا ،لاثملا ليبس ىلع .رمعلا ةياەن ةيلمع معد خيرات رخآ زواجت يذلا زاەجلاو ،يلاقترب ەنول نوكيس معدلل خيرات رخآ ىلإ دعب لصي رمحألا نوللاب ەنيولت متي.

حاجنب ةايحلا ةياهن ريرقت ضرعب موقت نأ نآلا كيلع بجي.

#### ةنايصلا ريرقت

دقع ةلاح لوح تامولعم نمضتت يتلا ةكبشلا ةزهجأب ةمئاق وه "ةنايصلا ريرقت" زاهج لكل معدلاو نامضلا.

**ةنايص** رتخأ ،ريراقتلا ةمئاق نم .1 ةوطخلا.

| <b>`</b> | Network Configuration |
|----------|-----------------------|
|          | Reports               |
|          | Summary               |
|          | End of Life           |
|          | Maintenance           |
|          | Wireless Network      |
|          | Wireless Client       |
| បូ       | Troubleshooting       |
| ٥        | Administration        |

:يلي ام ەاندأ ةمئاقلا فصتو

|               |              | Q Sear      | ch              |                                                       |                   |                     |
|---------------|--------------|-------------|-----------------|-------------------------------------------------------|-------------------|---------------------|
| © Device Type | Hostname     | © Model     | © Serial Number | ¢ Status                                              | Coverage End Date | © Warranty End Date |
| WAP           | wap5e0940    | WAP125      | DNI2115A005     | No data available. Contact<br>support for assistance. | N/A               | N/A                 |
| Switch        | SwitchF4F23D | SG220-26P   | DNI18140528     | No data available. Contact<br>support for assistance. | N/A               | N/A                 |
| Router        | RV130W       | RV130W      | CCQ190709WW     | No data available. Contact<br>support for assistance. | N/A               | N/A                 |
| Switch        | SG350X       | SG350X-48MP | DNI2002065A     | No data available. Contact<br>support for assistance. | N/A               | N/A                 |

- تنك عيطتسي اذه .ةكبشلا ىلع فشتكملا ةكبشلا زامج عون زامجلا عون (WAP)، قيكلسال لوصو ةطقنو ،ديدخت جاحسم ،حاتفم
- زاهجلل نيعملا مسالا فيضملا مسا
- فشتكملا زاهجلا زارط زارط.
- زاەجلل يلسلستلا مقرلا يلسلستلا مقرلا.
- العالي المعدل المعدل المال المعالي المعالي المعالي المعالي المعالي المعالي المعالي المعالي المعالي المعالي ا
- . يلاحلا معدلا دقع هيف يهتنيس يذلا خيراتلا ةيطغتلا ءاهتنا خيرات •
- . زاهجلا ديروت رمأ ةيحالص هيف يهتنتس يذلا خيراتلا نامضلا ءاهتنا خيرات •

Cisco FindIT Network Probe. ىلع حاجنب ةنايصلا ريرقت ضرع نآلاا بجي

#### ةيكلساللا ةكبشلا ريرقت

سإ يك رآةيكلساللا ةكبشلا

بسح ةعزوم ةيكلساللا ةكبشلا لوح ليصافت ةيكلساللا ةكبشلا ريرقت حضوي طاقنب ةمئاق نمضتي امك ،لوصولا ةطقنو يكلساللا فيطلا مادختساو SSID ةيعوبسأ وأ ةيموي ريراقت ءاشنإ نكمي .اهفاشتكا مت يتلا ةعداخملا لوصولا ىل لصي امب ظافتحالا متي .ةحفصلا ىلعا يف ةدوجوملا مكحتلا رصانع مادختساب Probe.

ةكبشلا ريدم ىلع رفوتم ريغ ريرقتلا اذه **:ةظحالم**.

.**ةيكلسال ةكبش** رتخأ ،ريراقتلا ةمئاق نم .1 ةوطخلا

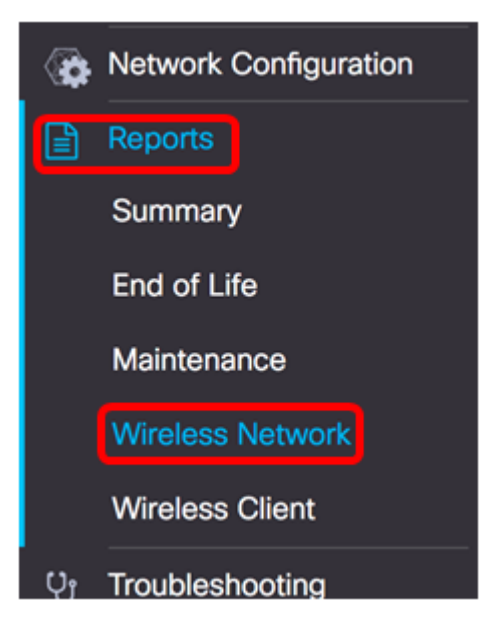

#### يلي ام ەاندأ ةمئاقلا فصتو:

| Wireless Networks   |            |          |   |                     |                  | ^     |
|---------------------|------------|----------|---|---------------------|------------------|-------|
|                     | Q Search   |          |   |                     |                  |       |
| Network             | ¢ Security | \$ Guest |   | ¢ Client Count (Ave | ¢ Traffic (Peak) |       |
| Ang Bandang Shirley | WPA/PSK    | false    | 0 | 0                   | 0Mbps            | 0Mbps |
| HelloEuphoria       | WPA/PSK    | false    | 0 | 0                   | 0Mbps            | 0Mbps |
| Humming             | WPA/PSK    | false    | 0 | 0                   | 0Mbps            | 0Mbps |
| Rick                | WPA/PSK    | false    | 0 | 0                   | 0Mbps            | 0Mbps |

- المدخلاة المدخلة المراجع في المدخلة المعام المراجع المراجع المراجع المراجع المراجع المراجع المراجع المراجع ال
- . ةكبشلا ىلع رورملا ةملك نامأ قىبطت متي نامألا •
- Guest جئاتنلا. فويضلا ىل الموصول الم المولي الم المولي المولي المولي المولي المولي المولي المولي المولي الم معالي المولي المولي المولي المولي المولي المولي المولي المولي المولي المولي المولي المولي المولي المولي المولي ا
- ءانثأ ةكبشلاب نيلصتملا ءالمعلا ددعل ىصقألاا دحلا (ةورذلا) ءالمعلا ددع ريرقتلا اهيطغي يتلا ةرتفلا.
- لالخ ةكبشلاب نيلصتملا ءالمعلا ددع طسوتم (طسوتملا) ءالمعلا ددع ريرقتلا اهيطغي يتلا ةرتفلا.
- لالخ ةكبشلا ربع ةيلكلا رورملا ةكرح لدعمل ىصقألاا دحلا (ةورذلا) رورملا ةكرح ةيناث/تباجيملاب كلذ سايق متي .ريرقتلا اهيطغي يتلا ةرتفلا.

لالخ ةكبشلا ربع ةيلكلا رورملا ةكرح لدعم طسوتم — (طسوتملا) رورملا ةكرح • ةيناث/تباجيملاب كلذ سايق متي .ريرقتلا اهيطغي يتلا ةرتفلا.

#### فيطلا مادختسإ

ويدار فيط وأ ددرتل ءالمعلاا كالهتسإ طسوتم لوح ليصافت قاطنلا مادختسإ رهظي يف ةدوجوملا مكحتلا رصانع مادختساب ةيعوبسأ وأ ةيموي ريراقت ءاشنإ نكمي .نيعم يف تانايبلا نم مايأ ةعبس ىلإ لصي امب ظافتحالا متي .ةحفصلا ىلعا

| Spectrum Usag        | je                  |                        |                      | ~                       |
|----------------------|---------------------|------------------------|----------------------|-------------------------|
|                      |                     |                        |                      | Q Search                |
|                      |                     |                        |                      |                         |
| Radio Freq           | Client Count (Peak) | Client Count (Average) | Traffic (Peak)       | Traffic (Average)       |
| Radio Freq<br>2.4GHz | Client Count (Peak) | Client Count (Average) | Traffic (Peak) OMbps | Traffic (Average) OMbps |

- Radio Freq امإ نوكي نأ نكمي .مادختسالا ديق يكلساللا ددرتلا قاطن . زتريهاجيج 5 وأ زتريهاجيج.
- ءانثأ ةكبشلاب نيلصتملا ءالمعلا ددعل ىصقألاا دحلا (ةورذلا) ءالمعلا ددع ريرقتلا اهيطغي يتلا ةرتفلا.
- لا الخ ةكبشلاب نيلصتملا ءالمعلا ددع طسوتم (طسوتملا) ءالمعلا ددع ريرقتلا اهيطغي يتلا ةرتفلا.
- لالخ ةكبشلا ربع ةيلكلا رورملا ةكرح لدعمل ىصقألاا دحلا (ةورذلا) رورملا ةكرح ةيناث/تباجيملاب كلذ سايق متي .ريرقتلا اهيطغي يتلا ةرتفلا.
- ل للخ ةكبشلا ربع ةيلكلا رورملا ةكرح لدعم طسوتم (طسوتملا) رورملا ةكرح ةيناث/تباجيملاب كلذ سايق متي .ريرقتلا اهيطغي يتلا ةرتفلا.

#### ةيكلساللا لوصولا طاقن

طسوتمو ءالمعلا ددع نع ليصافت ةيكلساللا لوصولا طاقن ريرقت حضوي مكحتلا رصانع مادختساب ةيعوبسأ وأ ةيموي ريراقت ءاشنإ نكمي .مەكالەتسإ يف تانايبلا نم مايأ ةعبس ىلإ لصي امب ظافتحالا متي .ةحفصلا ىلعأ يف ةدوجوملا Probe.

| Wireless Access | Points  |          |                   |                   |            | ^         |
|-----------------|---------|----------|-------------------|-------------------|------------|-----------|
|                 |         | Q Search |                   |                   |            |           |
| Access Point    | ≎ Model | Version  | ¢ Client Count (P | ¢ Client Count (A |            |           |
| wap5e0940       | WAP125  | 1.0.0.3  | 0                 | 0                 | 11.713Mbps | 0.019Mbps |
| wampipti        | WAP150  | 1.1.0.5  | 0                 | 0                 | 0.319Mbps  | 0.017Mbps |
| WAP150          | WAP150  | 1.0.1.7  | 0                 | 0                 | 0Mbps      | 0Mbps     |
| WAP361          | WAP361  | 1.1.0.5  | 0                 | 0                 | 0Mbps      | 0Mbps     |
| wap0ca750       | WAP361  | 1.0.1.7  | 0                 | 0                 | 0Mbps      | 0Mbps     |

- لوصولا ةطقن مسا لوصولا ةطقن.
- فشتكملا زاهجلا زارط زارط •
- . لوصولا ةطقن ىلع ليغشتلا ديق يلاحلا تباثلا جمانربلا رادصإلا •
- ءانثأ ةكبشلاب نيلصتملا ءالمعلا ددعل ىصقألا دحلا (ةورذلا) ءالمعلا ددع •

ريرقتلا اهيطغي يتلا ةرتفلا.

- لا الخ ةكبشلاب نيلصتملا ءالمعلا ددع طسوتم (طسوتُملا) ءالمعلا ددع ريرقتلا اهيطغي يتلا ةرتفلا.
- لالخ ةكبشلا ربع ةيلكلا رورملا ةكرح لدعمل ىصقألا دحلا (ةورذلا) رورملا ةكرح .ةيناث/تباجيملاب كلذ سايق متي .ريرقتلا اهيطغي يتلا ةرتفلا
- لالخ ةكبشلا ربع ةيلكلا رورملا ةكرح لدعم طسوتم (طسوتملا) رورملا ةكرح ةيناث/تباجيملاب كلذ سايق متي .ريرقتلا اهيطغي يتلا ةرتفلا.

#### ةليخدلا لوصولا طاقن

نود ةنمآ ةكبش ىلع اەتيبثت متي لوصو ةطقن يە (AP) ةليخدلا لوصولا ةطقن يأ نأل اينمأ اديدەت ةعداخملا (AP) لوصولا طاقن لكشت دق .ةكبشلا لوؤسم ةقفاوم ىلإ لوصولا نم نكمتي دق كتكبش قاطن لخاد يكلسال مجوم تيبثتب موقي صخش .كتكبش

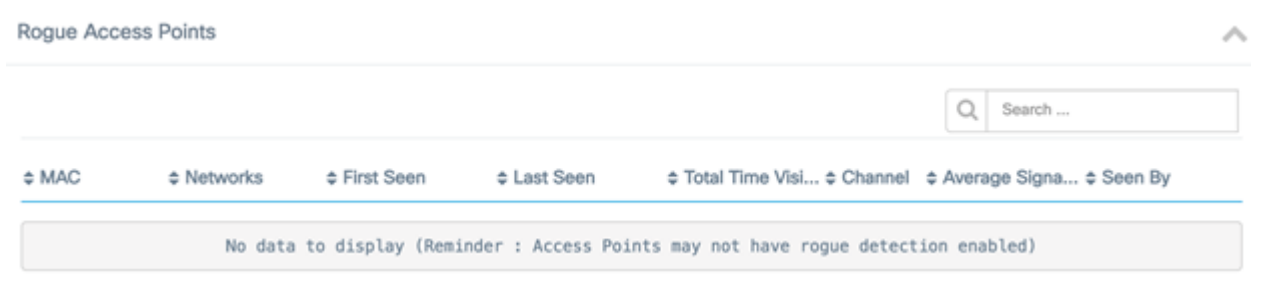

- . ةقراملا لوصولا ةطقنل MAC ناونع كام•
- .هفاشتكا مت يذلا SSID ضرعي تاكُبشلاً •
- . ةرم لوأل ةعداخملا لوصولا ةطقن فاشتكا هيف مت يذلا تقولا روهظ لوأ •
- . ةرم رخآ ةعداخملا لوصولا ةطقن فاشتكا هيف مت يذلا تقولا روهظ رخآ •
- هيف ةعداخملا لوصولا ةطقن تناك يذلا تقولا يلامجإ يئرملا تقولا يلامجإ تنرتنإلاب ةلصتم.
- المعافرة المعاقرة المعنية المعنية المعالمة المعالية المعالية المعالية المعالية المعالية المعالية ا
- وه امك ةعداخملا لوصولا ةطقنل ةراشإلا ةوق طسوتم ةراشإلا ةوق طسوتم فشكلل ةلباقلا لوصولا ةطقن نم حضوم.
- .ةعداخملا لوصولا طاقن تفشك يتلا لوصولا ةطقن لبق نم دهاش.

### يكلساللا ليمعلا ريرقت

نكمي .ةيكلساللاا ةكبشلاا ءالمع نع ليصافت يكلساللاا ليمعلاا ريرقت حضوي ىلعأ يف ةدوجوملا مكحتلا رصانع مادختساب ةيعوبسأ وأ ةيموي ريراقت ءاشنإ قزيملا هذه .Probe يف تانايبلاا نم مايأ ةعبس ىلإ لصي امب ظافتحالاً متي .ةحفصلاً .ةكبشلا ريدم ىلع ةدوجوم ريغ

ي**يكلسال ليمع** رتخأ ، ريراقت ةمئاقلا نم .1 ةوطخلا.

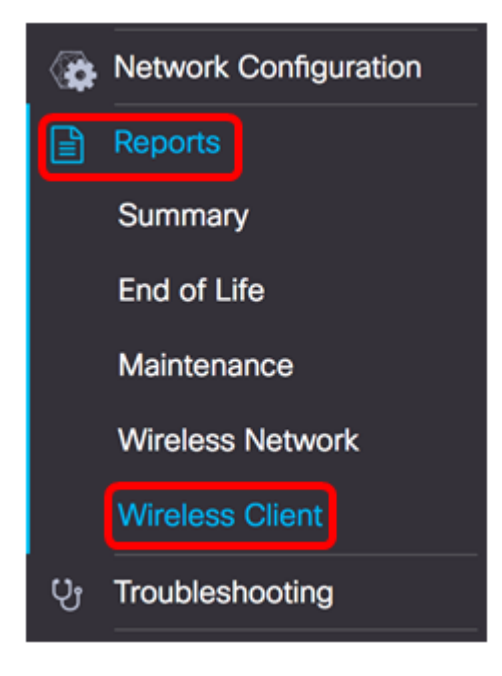

#### :يلي ام ەاندأ ةمئاقلا فصتو

| Wireless Clients  | 8         |                |                |               |              |              |                        |                        |               | ^               |
|-------------------|-----------|----------------|----------------|---------------|--------------|--------------|------------------------|------------------------|---------------|-----------------|
|                   |           |                |                |               |              |              |                        |                        | Q Search      |                 |
| e MAC             | 8 Network | ¢ 802.11 Typ   | ¢ Data Rate [B | © Upload [Kb] | © Download [ | ¢ Total [Mb] | © First Seen           | ¢ Last Seen            | ¢ Time Online | e % Online Time |
| 94:b1:0a:e3:46:d2 | Rick      | Unknown/2.4GHz | 0              | 155.9         | 6.4          | 6.5          | 2017-07-28<br>10:28:16 | 2017-07-28<br>11:20:16 | 52mins        | 7.6             |

- MAC ليمعلاب صاخلا MAC ناونع.
- اليمعلا فاشتكا مت ثيح SSID تاكبشلا.
- . ليمعلا لبق نم لمعتسملا يددرتان قاطنالو 802.11 ريغتملا عونال 802.11 ددرت •
- ليمعلا ةطساوب همادختسا مت تانايب لدعم رخآ تانايبلا لدعم.
- ليمعلا ةطساوب اهليمحت مت يتلا تانايبلا مجح ليمحت.
- اەليزنتب ليمعلا ماق يتلا تانايبلا مجح ليزنت.
- اليمعلا لبق نم ةملتسملاو ةلسرملا تانايبلل يلامجإلا مجحلا عومجملا
- . ةرم لوأل هيف ليمعلا فاشتكا مت يذلا تقولا روهظ لوأ •
- . ةريخألا ةرملل ليمعلا فاشتكا هيف مت يذلا تقولا روهظ رخآ •
- Time Online ليمعلا لاصتا هيف متي يذلا تقولا يلامجإ.
- الصتم هيف ليمعلاا ناك يذلا تقولل ةيوئملا ةبسنلا تنرتنإلا ربع تقولا ٪ ةكبشلا ىلع هيف افورعم ليمعلا ناك يذلا تقولا يلامجإو تنرتنإلاب.

#### نييكلساللا فويضلا

ەتنايصو يكلساللا لاصتالا ةبقارمل نييكلساللا فويضلا مادختسإ متي لوصولا ةطقنو ريسأ لخدم لالخ نم مەتقداصم تمت نيذلا فويضلا نيب ەنيسحتو يف تانايبلا نم مايأ ةعبس ىلإ لصي امب ظافتحالا متي .ةيكلساللا

| Wireless Gu | ests                                                                            | ~        |
|-------------|---------------------------------------------------------------------------------|----------|
|             |                                                                                 | Q Search |
| \$ MAC      | ⇔ User      ♦ Netw      ♦ 802      ♦ Data      ♥ Upload      ♥ Dow      ♥ Total |          |
|             | No data to display                                                              |          |

- فيضلل MAC ناونع كام.
- فيضلا ةكبشب نارتقالاو لوخدلا ليجستب مدختسملا ماق مدختسملا.
- فيضلا فاشتكا مت ثيح SSID ةكبشلا.
- .فيضلا همدختسي يذلا يددرتلا قاطنلاو 802.11 ريغتملا عونلا 802.11 ددرت •
- فيضلا لبق نم همادختساٍ مت تانايب لدعم رخآ تانايبلا لدعم.
- فيضلا ةطساوب اهليمحت مت يتلا تانايبلا مجح ليمحت.
- اەليزنتب فيضلاماق يتلا تانايبلام مجح ليزنت
- فيضلا نم ةملتسملاو ةلسرملا تانايبلل يلامجالا مجحلا عومجملا.
- . .ةرم لوأل فيضلا فاشتكا هيف مت يذلا تقولا ةدهاشم لوأ •
- . ةريخالا ةرملل فيضلا نع فشكلا هيف مت يذلا تقولا روهظ رخآ •
- فيضلا هيف لصتي يذلا تقولا يلامجإ تنرتنإلا ربع تقولا.
- الصتم فيضلا هيف ناك يذلا تقولل ةيوئملا ةبسنلا تنرتنإلا ربع تقولا ٪ ةكبشلا ىلع افورعم ليمعلا هيف ناك يذلا تقولا يلامجإو تنرتنإلاب.

جاي ا جي Cisco FindIT Network Probe and Manager جاي ا جي.

ةمجرتاا مذه لوح

تمجرت Cisco تايان تايانق تال نم قعومجم مادختساب دنتسمل اذه Cisco تمجرت ملاعل العامي عيمج يف نيم دختسمل لمعد يوتحم ميدقت لقيرشبل و امك ققيقد نوكت نل قيل قمجرت لضفاً نأ قظعالم يجرُي .قصاخل امهتغلب Cisco ياخت .فرتحم مجرتم اممدقي يتل القيفارت عال قمجرت اعم ل احل اوه يل إ أم اد عوجرل اب يصوُتو تامجرت الاذة ققد نع اهتي لوئسم Systems الما يا إ أم الا عنه يل الان الانتيام الال الانتيال الانت الما